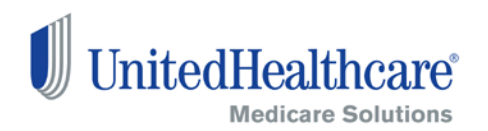

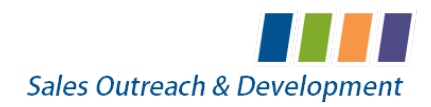

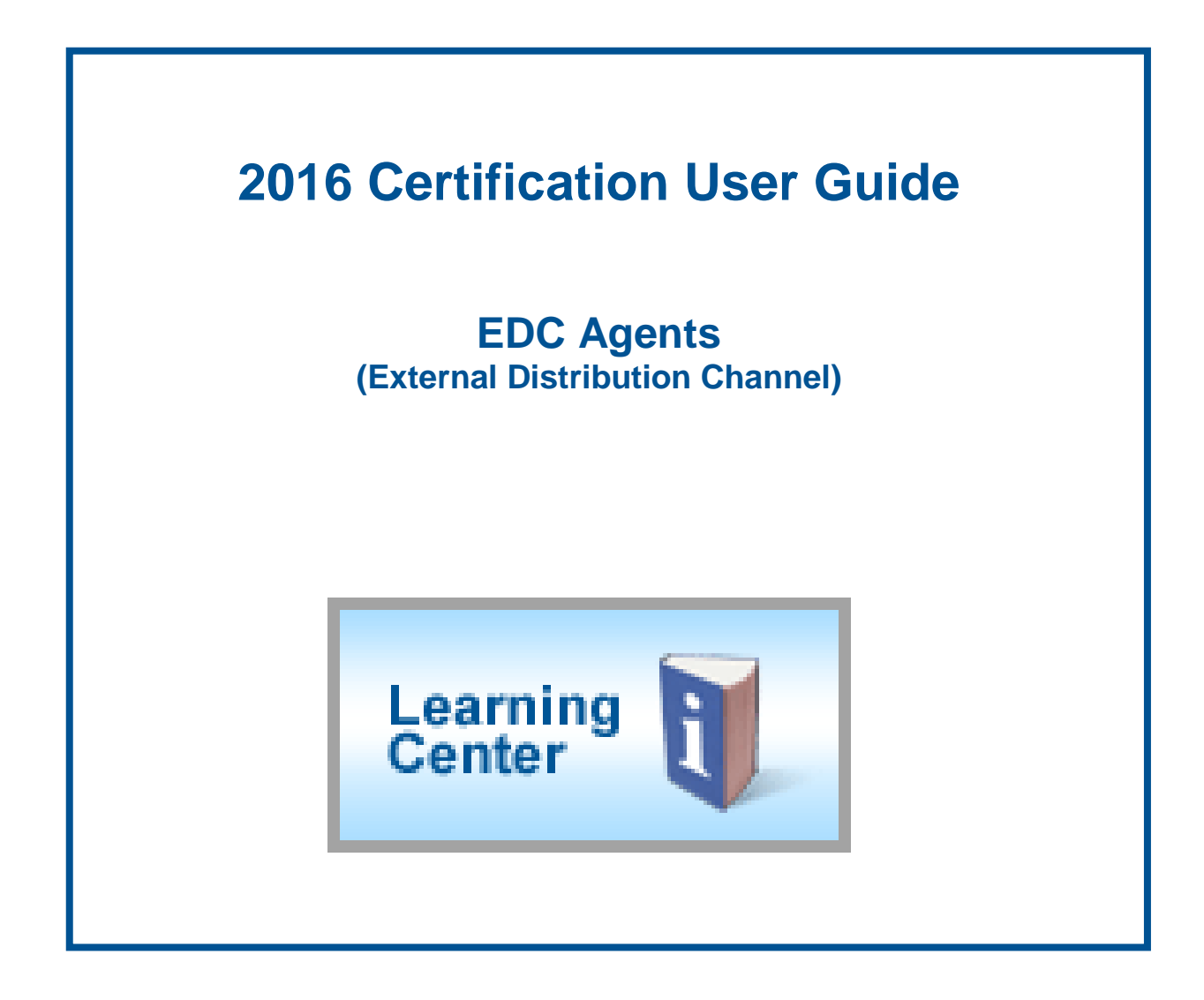

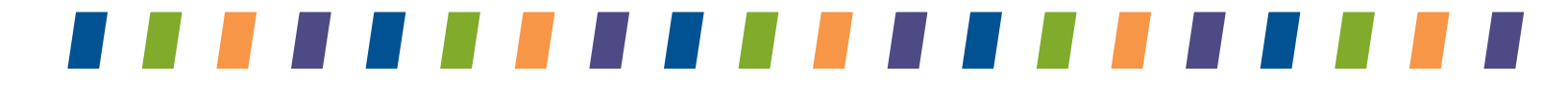

# **Table of Contents**

| 2016 Annual Certificaiton Requirements3                                                                                                    |
|----------------------------------------------------------------------------------------------------|
| AHIP Certification Instructions5                                                                                                    |
| Logging In6                                                                                                    |
| Registered Users    6      Accessing Modules and Certificates    6                                                                                                    |
| Medicare Solutions Learning Center6                                                                                                    |
| Welcome Page6Navigation Panel7Certification Modules7Elective Modules7Invitation Only Modules7Certificates8Printing8                                                                                                    |
| Technical Requirements9                                                                                                    |
| Browser Requirements9                                                                                                    |
| Browser Compatibility9                                                                                                    |
| General Troubleshooting Tips9Clearing Cache/Browsing History/Cookies in Internet Explorer10Internet Explorer 10 (IE 10) Troubleshooting11Internet Explorer 11 (IE 11) Troubleshooting14Safari on Windows 7 Troubleshooting16Firefox 31 on Windows 7 Troubleshooting17Chrome/Chromebook on Windows 7 Troubleshooting18Safari on Mac Computers Troubleshooting20 |

# **2016 Annual Certification Requirements**

To solicit, present or sell any products in the UnitedHealthcare Medicare Solutions portfolio\*, you must be licensed and appointed (if applicable) in the state in which the consumer resides and certified in the product(s) you are presenting to and/or enrolling the consumer. To become certified for the plan year, you must complete all the prerequisite modules and the individual product module(s) for the product(s) you wish to sell.

NOTE: While you may proceed directly to each test without completing the related module (except for AARP Course), it is strongly recommended that you review the module before attempting the test.

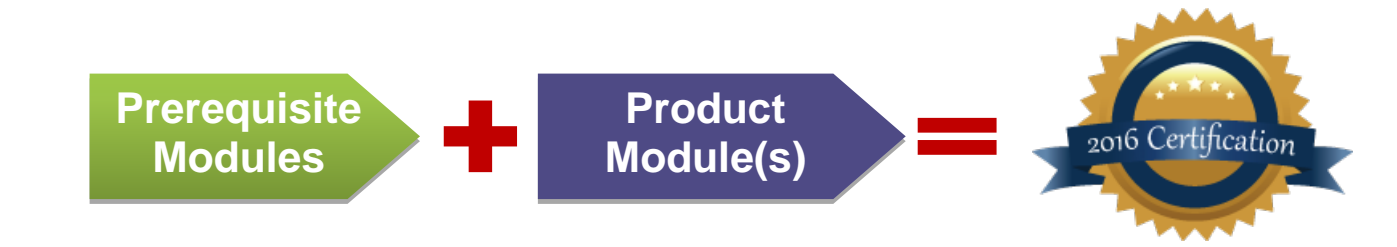

A summary of the steps to certify is as follows:

1 You must complete all prerequisite tests by passing with a score of 85% or higher within 3 attempts. If you fail any prerequisite test, you will not be able to proceed to any product module or test and will not be able to market or sell any UnitedHealthcare Medicare Solutions product for the applicable plan year.

The following prerequisite tests must be taken in order:

- Medicare Basics
- Ethics and Compliance
- AARP Course

2 You must complete the product test(s) by passing with a score of 85% or higher within three attempts or you are not allowed to sell the applicable product for the applicable plan year. Available product modules by type are:

- Medicare Advantage Plans (HMO, POS, PPO, PFFS)
- AARP<sup>®</sup> Medicare Supplement Plans
- Medicare Prescription Drug Plans
- Chronic Condition and Dual Special Needs Plans (CSNP/DSNP)
- Institutional and Institutional-Equivalent Special Needs Plans (ISNP/IESNP)\*\*
- Senior Care Options\*\*

\*\*Available by invitation only

May include branded UnitedHealthcare, AARP, Care Improvement Plus, Medica HealthCare Plans, Preferred Care Partners, or Sierra.

#### **AHIP Certification for our EDC Partners**

America's Health Insurance Plan (AHIP) Certification satisfies the requirement for the following UnitedHealthcare Medicare Solutions Certification Modules: Medicare Basics, Medicare Advantage Plans and Medicare Prescription Drug Plans. If you choose to certify via AHIP, you need to transmit the 2016 AHIP Certification before any other 2016 modules have been started. Failure to do so will result in AHIP score rejection. (See page 5 for instructions.)

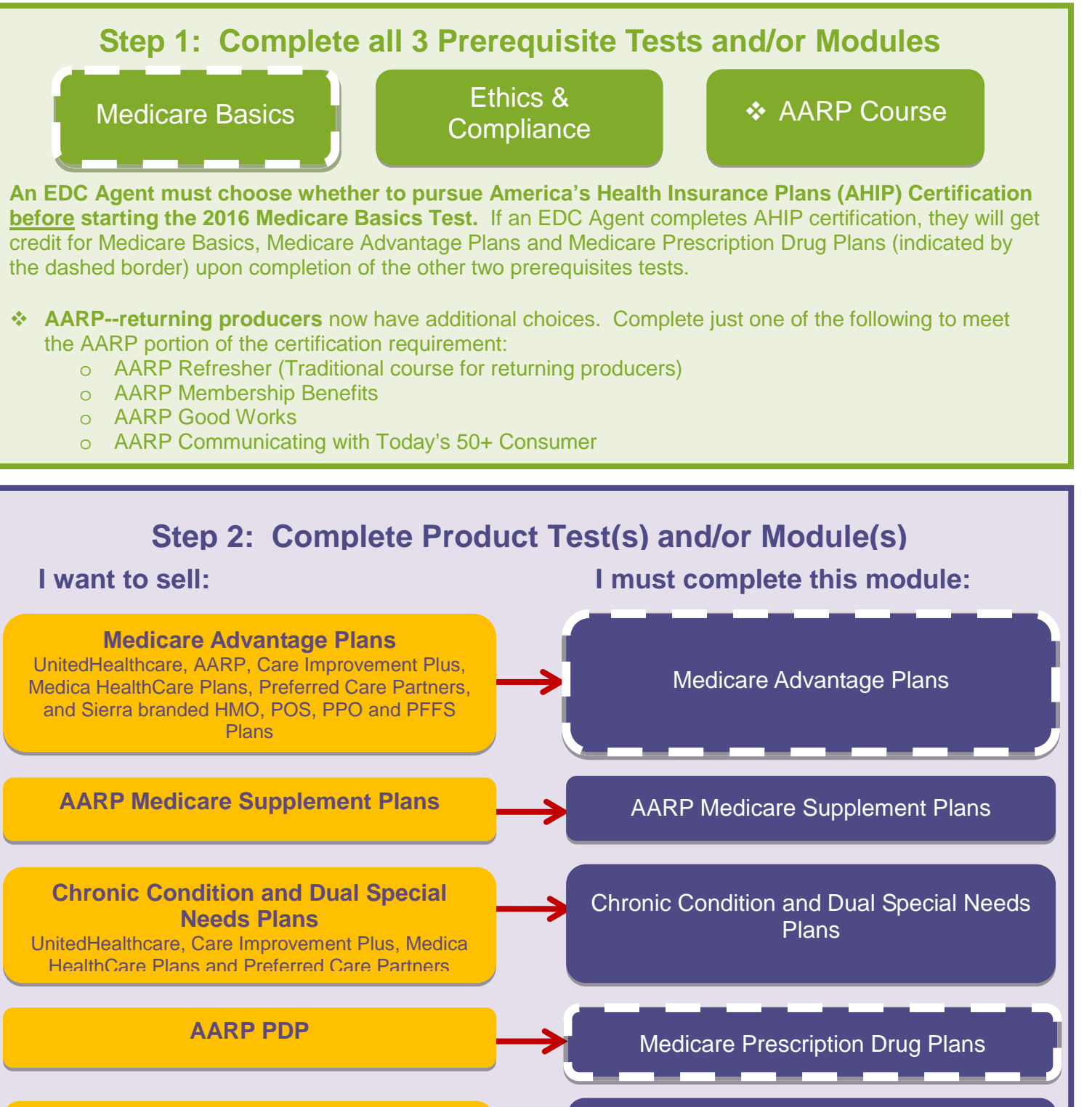

Institutional and Institutional-Equivalent Special Needs Plans UnitedHealthcare

> Senior Care Options UnitedHealthcare

Institutional and Institutional-Equivalent Special Needs Plans (invitation only)

Senior Care Options (invitation only)

6.18.15 EDC User Guide

Confidential property of UnitedHealth Group. For Agent use only.

Do not distribute, reproduce, edit or delete any portion without the express permission of UnitedHealth Group.

# **AHIP Certification Instructions**

America's Health Insurance Plan (AHIP) Certification satisfies the requirement for the following UnitedHealthcare Medicare Solutions Certification Modules: Medicare Basics, Medicare Advantage Plans and Medicare Prescription Drug Plans. If you choose the AHIP option, you will also be required to complete the following pre-requisites: Ethics and Compliance and AARP Course. UnitedHealthcare will accept your AHIP certification and display any other required modules. For AHIP courses, **you have three attempts to pass the assessments at 90%.** 

# If you choose to certify via AHIP, you need to transmit the 2016 AHIP Certification <u>before</u> any other 2016 modules. Failure to do so will result in AHIP score rejection.

To begin 2016 UnitedHealthcare Medicare & Retirement certification using AHIP, complete the following steps:

- 1. Log into www.UnitedHealthProducers.com
- 2. Click Learning Center
- 3. Click "2016 AHIP (EDC Only)"
- 4. Select OK to the following two pop-up messages
- 5. Click "Launch"
- 6. Sign on with your AHIP ID username and password **OR** register if you are a new AHIP user
- 7. Complete the assigned modules
  - Returning AHIP users will be assigned the recertification modules
  - New AHIP users will be assigned the full certification modules
- 8. Pass the test in 3 or fewer attempts with a score of 90% or higher
- 9. At the end of the test, go to the home page Click "Transmit to United Healthcare"

Next, you *must* pass the following tests:

- 2016 Ethics and Compliance
- 2016 AARP<sup>®</sup> Course

<u>Remember</u>: AHIP Certification is voluntary. If you elect to do this, you will receive a \$50 discount off the AHIP certification fee if you <u>first</u> enter the AHIP site by going through the www.unitedhealthproducers.com Learning Center. Also, after you begin 2016 Medicare Basics Test you will <u>not</u> be allowed to select AHIP for certification.

**NOTE:** For agents who choose to complete 2016 AHIP, either directly from the AHIP website or through another carrier, you are still required to follow the above directions in order to transmit your results to UnitedHealthcare and receive credit for the equivalents on your development plan. Again, this must be completed before accessing any other 2016 modules.

# Logging In

# **Registered Users**

- Go to
   <u>www.UnitedHealthProducer</u>s.com
- Enter your username (agent ID) and password
- Click on GO

For log in or other assistance with the Distribution Portal, contact the Producer Help Desk (PHD) at 888-381-8581. (Monday—Friday, 7a.m to 7p.m. CST)

# **Accessing Modules and Certificates**

Once you are logged into the Distribution Portal, click on the Learning Center button to access your modules and certificates.

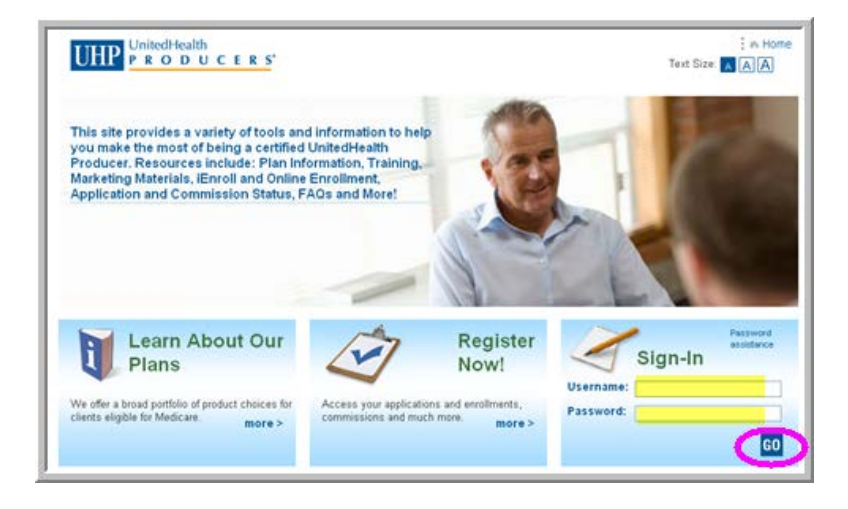

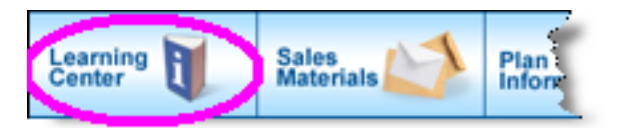

# **Medicare Solutions Learning Center**

## **Welcome Page**

The opening page of the Learning Center is the Welcome Screen. This page provides details about the annual certification requirements and modules.

This page also provides links to other sections of the Medicare Solutions programs. Each section is described below.

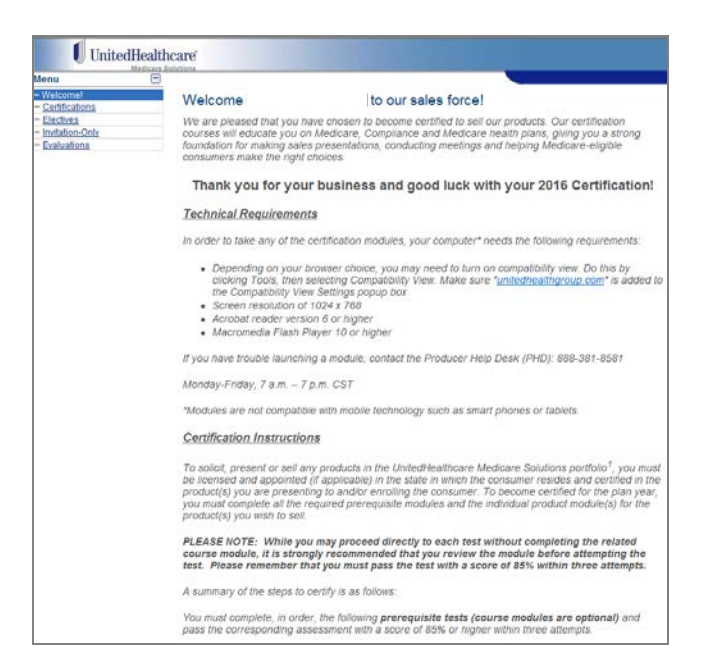

6.18.15 EDC User Guide

Confidential property of UnitedHealth Group. For Agent use only. Do not distribute, reproduce, edit or delete any portion without the express permission of UnitedHealth Group.

## **Navigation Panel**

The Welcome Page provides several navigation choices. Located on the left side of the screen, you can select:

- Certifications
- Electives Modules
- Invitations-Only Modules
- Evaluations

# **Certification Modules**

In the Navigation Panel, click on Certifications to view your modules and certifications by year.

- Each topic has two items listed: module and test. Review the module (optional) and then take the test (required).
- Prerequisite modules/tests must be taken first and in order.
- Product Certification modules/tests should be completed after the prerequisite modules.
- The module status and completion date are provided on this screen.
- Once you are certified to sell a product, you will see a gold medallion next to the completion date column.

## **Elective Modules**

There are additional modules available for your further education. These are not required but are recommended to further your education. While not required they are highly recommended. They are listed in the **Elective Modules** section.

#### **Invitation Only Modules**

On occasion, you may be required to take a module that is not available to everyone. If you are assigned a specific module, it will be listed in the **Invitation Only** section and must be completed.

| Menu              | - |
|-------------------|---|
| - Welcome!        |   |
| - Certifications  |   |
| - Electives       |   |
| - Invitation-Only |   |

Evaluations

| 2016             | 2015                                 | 2014                                     | 2013              | 2012 |
|------------------|--------------------------------------|------------------------------------------|-------------------|------|
| 016 Prerequisit  | es                                   |                                          |                   |      |
|                  |                                      | Statu                                    | us Date Completed |      |
| 2016 Medicare Ba | asics                                | $\checkmark$                             | 05/27/2015        |      |
| 2016 Medicare B  | asics Test                           | 4                                        | 05/27/2015        |      |
| 2016 Ethics and  | Compliance                           | 0                                        |                   |      |
| 2016 Ethics and  | Compliance Test                      | 4                                        | 05/27/2015        |      |
|                  | () nlv)                              |                                          |                   |      |
|                  | ony                                  | State                                    | us Date Completed |      |
| 2016 AHIP (EDC   | Only)                                |                                          | as Date completed |      |
| 016 AARP Medi    | icare Advantage Plans (HMO, PPO,     | POS, PFFS) Certificati                   | ion               |      |
|                  |                                      | Statu                                    | us Date Completed |      |
| 2016 Medicare Ad | dvantage Plans (HMO, PPO, POS, PFFS) | 4                                        | 05/27/2015        |      |
| 2016 Medicare Ad | dvantage Plans (HMO, PPO, POS, PFFS) | Test 🔌                                   |                   |      |
| 016 AARP Medi    | icare Supplement Plans Certification | on                                       |                   |      |
|                  |                                      | Statu                                    | us Date Completed | n    |
| 2016 AARP Medio  | care Supplement Plans                | 4                                        | 05/27/2015        | Prin |
| 2016 AARP Medic  | care Supplement Plans Test           | al al al al al al al al al al al al al a | 05/07/0045        | 1000 |

# 2016 EDC Electives

|                         | Status | Date Completed |
|-------------------------|--------|----------------|
| 2016 Events Basics      | -      |                |
| 2016 Events Basics Test | -      |                |

# Invitation-Only Online Courses Status Date Completed 2015 Sales Compliance Remediation - Operational Behavior Image: Compliance Remediation - Operational Behavior Test 03/23/2015 2015 Sales Compliance Remediation - Operational Behavior Test Image: Compliance Remediation - Operational Behavior Test Image: Compliance Remediation - Operational Behavior Test

#### 6.18.15 EDC User Guide

Confidential property of UnitedHealth Group. For Agent use only. Do not distribute, reproduce, edit or delete any portion without the express permission of UnitedHealth Group.

# **Certificates**

Upon successful completion of a module and test, a gold medallion will appear on your development plan indicating you are certified to sell the particular product. Open the certificate as needed by clicking on the medallion. Each certificate includes the module name, agent name and party ID, and date of certification. To print a copy of the module certificate, follow the instructions below.

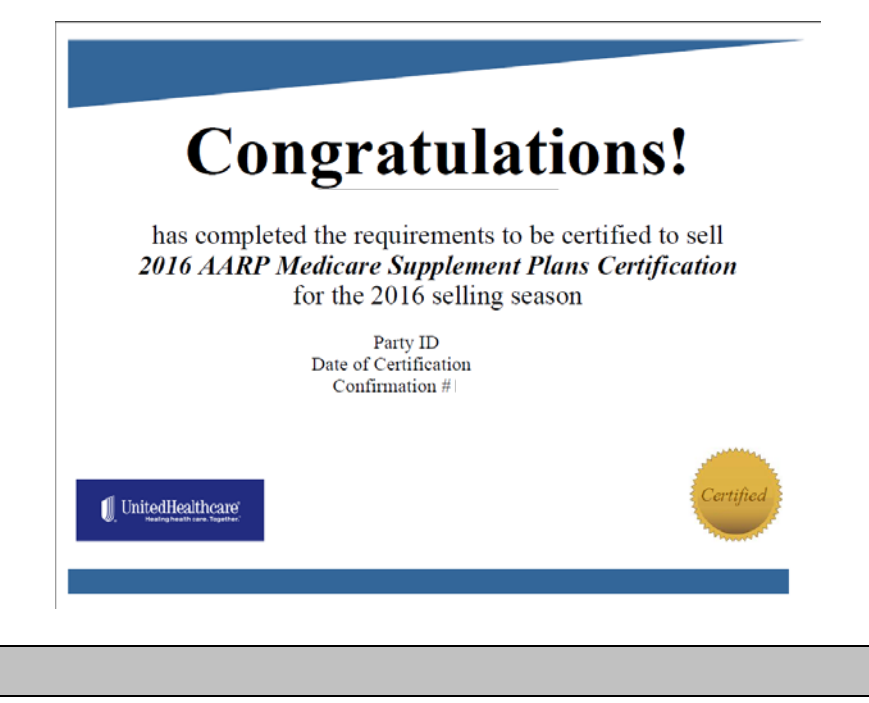

## Printing

To print a copy of your certificate, click on the icon.

Note: Screen shots are for illustrative purposes only and are subject to change without notice.

Print

03/20/2015

# **Technical Requirements**

# **Browser Requirements**

In order to take any of the certification modules, you need to use one of the following browsers:

- Windows 8 with IE10, and IE11
- Mac Computers with Safari Browser
- Safari Browser on Windows 7
- Google Chrome on Windows 7
- Chromebook
- Firefox 31 on Windows 7
- Screen resolution of 1024 x 768
- Acrobat reader version 6 or higher
- Macromedia Flash Player 9 or higher

#### In addition, please note the following computer set up requirements:

- Screen resolution of 1024 x 768
- Acrobat reader version 6 or higher
- Macromedia Flash Player 9 or higher

If you have trouble launching a module, contact the Producer Help Desk (PHD): 888-381-8581 Monday-Friday, 7 a.m. – 7 p.m. CST

Modules are not compatible with mobile technology such as smart phones or tablets.

Additional steps may be required for the browser to function correctly with the certification courses; follow the steps in the Browser Compatibility section below.

# **Browser Compatibility**

## **General Troubleshooting Tips**

- 1. Clear all temporary internet files and cookies (specific instructions for various browsers included in this guide)
- 2. Close down all browser windows except for the one where you've launched the Learning Center
- 3. If you experience a blank pages or if there is no response when clicking on a tab within the Learning Center, you need to turn off your pop up blockers—(Specific instructions for various included in this guide)

# **Clearing Cache/Browsing History/Cookies in Internet Explorer**

Please note that steps may vary slightly in different versions of Internet Explorer; however, the steps within each version are very similar

Clear your temporary internet files and cookies:

- Close down all browser windows.
- Go to your desktop
  - Right click on the Internet Explorer icon
  - o Click on properties
  - o You will see this screen
- Make sure you are on the general tab.
- In the middle of the page, click on delete to delete files

| Internet Options                                                                        |
|-----------------------------------------------------------------------------------------|
| General Security Privacy Content Connections Programs Advanced                          |
| Home page                                                                               |
| To create home page tabs, type each address on its own line.                            |
| http://frontier.uhg.com/UnitedHealthcare/MedicareF                                      |
| · · · · · · · · · · · · · · · · · · ·                                                   |
| Use current Use default Use blank                                                       |
| Browsing history                                                                        |
| Delete temporary files, history, cookies, saved passwords,<br>and web form information. |
| Delete browsing history on exit                                                         |
| Delete Settings                                                                         |
| Search Change search defaulte                                                           |
|                                                                                         |
| Tabs                                                                                    |
| Change how webpages are displayed in Settings tabs.                                     |
| Appearance                                                                              |
| Colors Languages Fonts Accessibility                                                    |
|                                                                                         |
| OK Cancel Apply                                                                         |

- Click the highlighted items.
- Click Delete.
- Launch a new browser window and log into the Learning Center.
- Retry launching the module you were experiencing problems with.

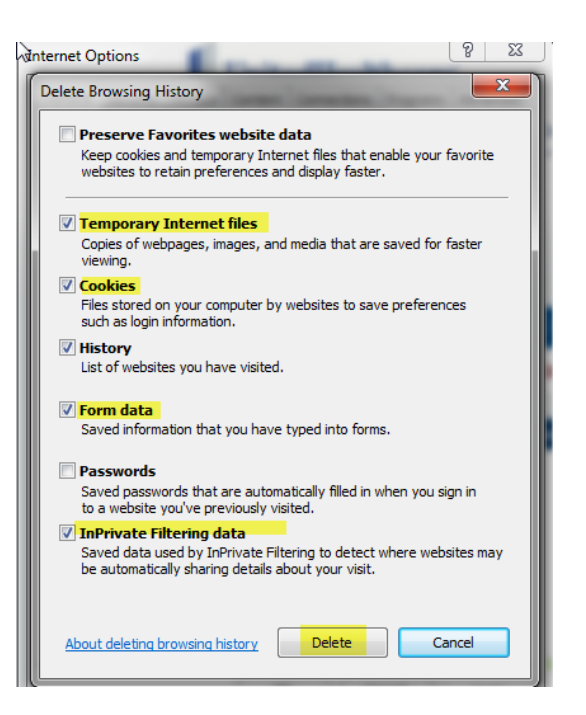

# Internet Explorer 10 (IE 10) Troubleshooting

If you are using Internet Explorer 10, you may need to activate "compatibility view" mode within the browser. The following are two options for activating "compatibility view" mode.

#### Option 1--Setting Compatibility View for IE10 Using the Tools Option

IE10 should allow you to set your compatibility mode using the Tools Options as shown below:

- Log into the portal as you normally would do (unitedhealthadvisors.com or unitedhealthproducers.com)
- UHP PRODUCERS Home Contact Us Text Size: 🗛 🗛 🗛 12 This site provides a variety of tools and information to help you make the most of being a certified UnitedHealthcare producer. Resources include plan information, training, marketing materials, UHC-iEnroll™ and online enrollment, application and commission status, FAQs and more! Click Here to Launch the Overview Demo (FMO) Password assistance Learn About Our Register Sign-In Plans Now! We offer a broad portfolio of product choices for Agent Id O Party Id Access your applications and enrollments consumers eligible for Medicare. commissions and much more Username 999999 more > more > word GO UnitedHealth Sign Out A Home Contact Us Service Request
- Click on the Learning Center Tab.
- Click on Learning Center Home.

Click on Tools

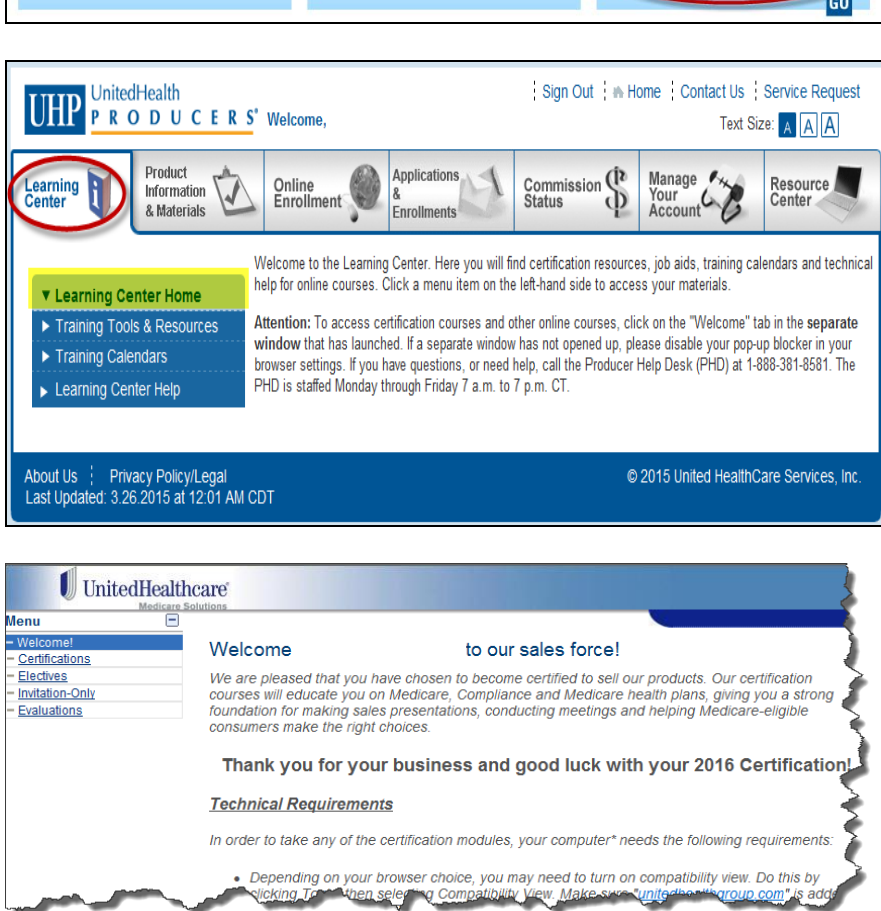

- Click on Compatibility View
- The screen will flash
- You will see the Compatibility View has a check mark (now activated)

| *              | 🖃 🖶 🔻 Page 🕶 Safety          | ▼ Tools ▼ |              | 🖃 🖶 👻 Page 🕶 Safety          | ▼ Tools ▼ |
|----------------|------------------------------|-----------|--------------|------------------------------|-----------|
|                | Fix connection problems      |           |              | Fix connection problems      |           |
|                | Reopen last browsing session |           |              | Reopen last browsing session |           |
|                | Pop-up Blocker               | +         | <u>•</u>     | Pop-up Blocker               | •         |
|                | View downloads               | Ctrl+J    |              | View downloads               | Ctrl +J   |
| <del>, v</del> | Manage add-ons               |           | <u> </u>     | Manage add-ons               |           |
| <b>R</b>       | Work offline                 |           |              | Work offline                 |           |
|                | Compatibility View           |           | $\checkmark$ | Compatibility View           |           |
|                | Compatibility View settings  |           | -            | Compatibility View settings  |           |
| 5              | Full screen                  | F11       | 2            | Full screen                  | F11       |

You should be able to launch and take the certifications modules/tests.

**Note:** Please be sure to check this setting regularly to ensure it remains in compatibility view mode. Please also check this each time you exit and relaunch the browser.

#### **Option 2--Manually Setting Compatibility View for IE10**

If setting the compatibility view through the Internet tools is not successful, you can also set the compatibility mode manually as shown below:

 Log into the portal as you normally would do (unitedhealthadvisors.com or unitedhealthproducers.com)

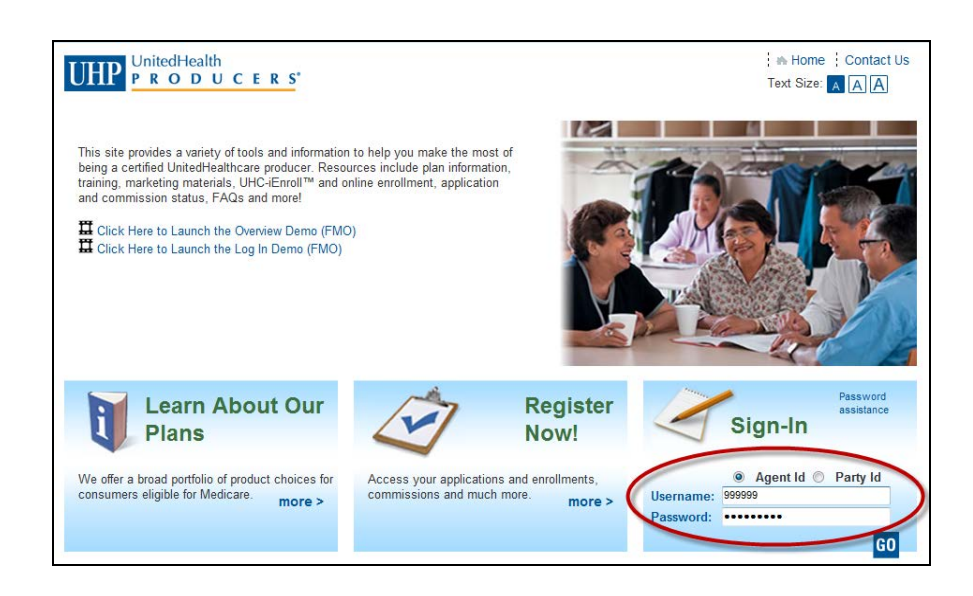

- Click on the Learning Center Tab.
- Click on Learning Center Home.

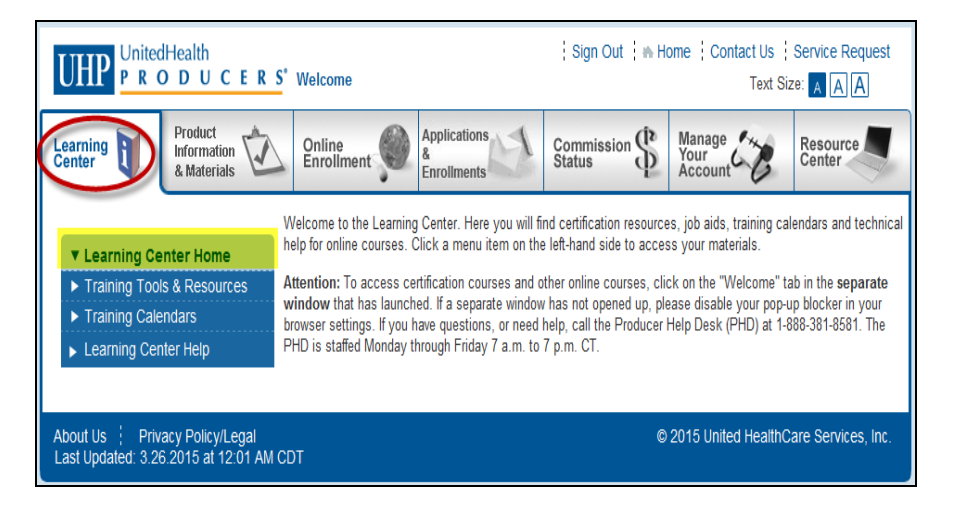

- Press the F12 key on your keyboard.
- A window appears at the bottom of your screen.
- Click Browser Mode: IE10

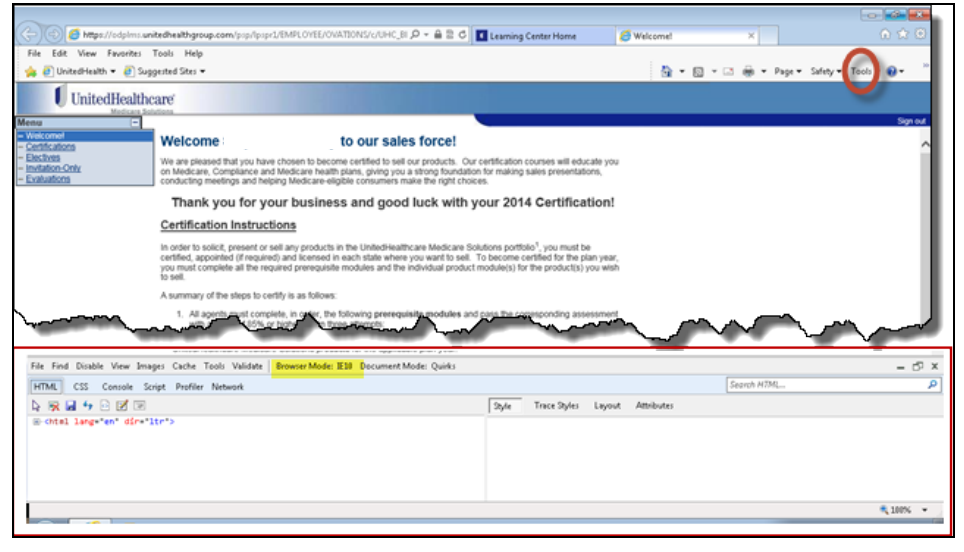

- Click on Internet Explorer 10
   Compatibility View
- The screen will flash
- Minimize (don't close) the compatibility window.

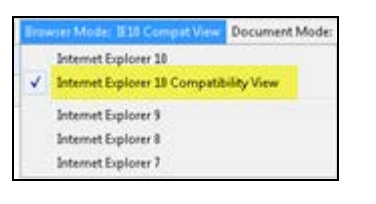

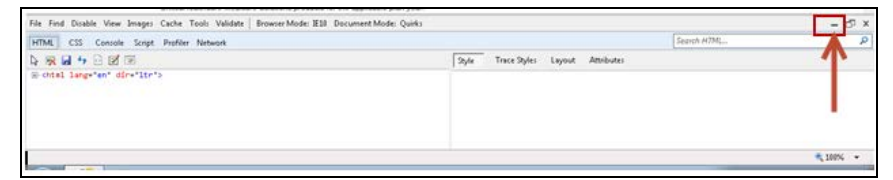

- Click Certifications
- Click Launch and complete the appropriate module and/or test

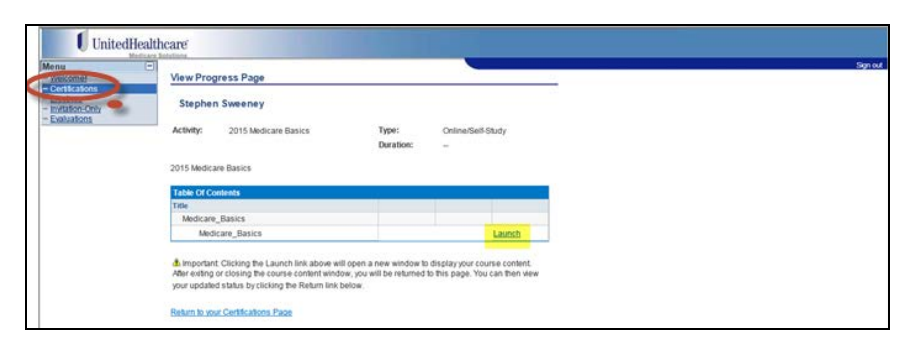

Note: You will need to redo these steps each time you exit and relaunch the browser.

# Internet Explorer 11 (IE 11) Troubleshooting

If you are using Internet Explorer 11, you may need to activate "compatibility view" mode within the browser.

IE11 should allow you to set your compatibility mode using the Tools Options as shown below:

 Log into the portal as you normally would do (unitedhealthadvisors.com or unitedhealthproducers.com)

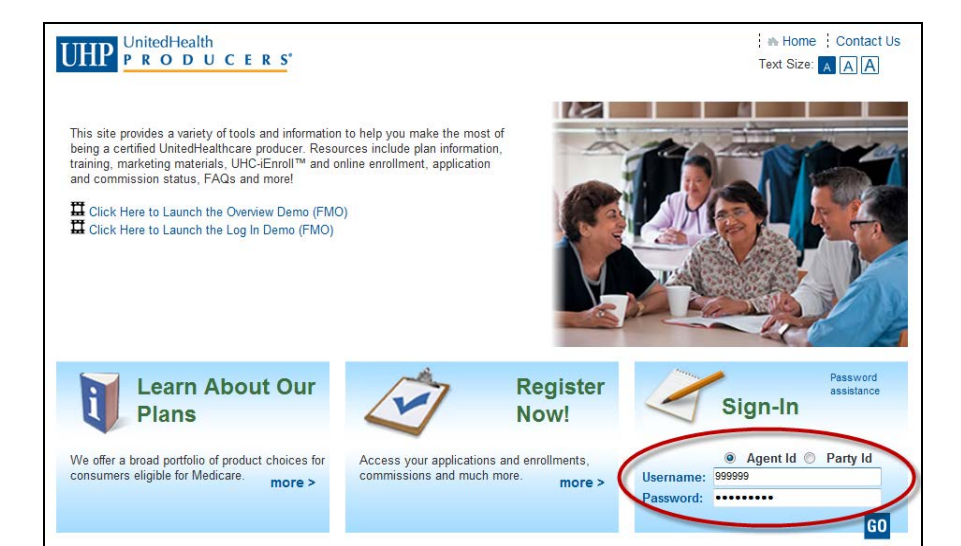

- Click on the Learning Center Tab.
- Click on Learning Center Home.

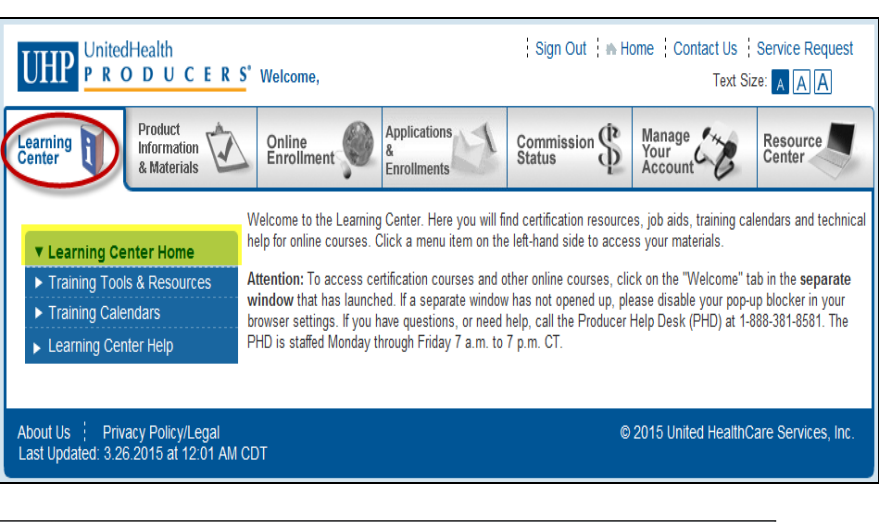

Click on Tools

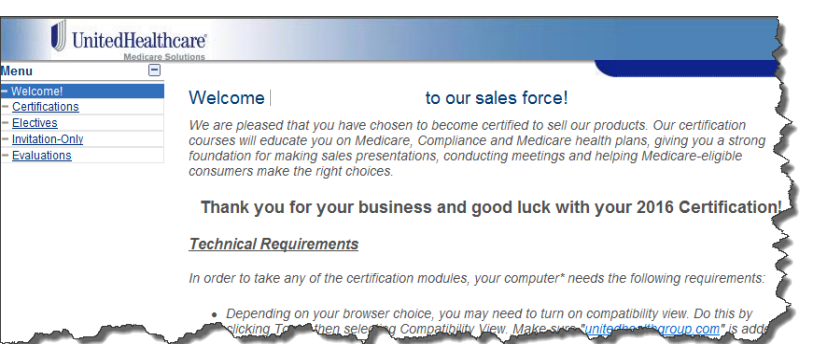

- A pop up window with "unitedhealthgroup.com" preloaded will appear
- Click the Add button
- Unitedhealthgroup.com should now be populated in the lower box (this sets the compatibility mode for your browser:

| Compatibility View Settin                                                        | igs 🔣                                                                                                    | Compatibility View                                                               | Settings 🚨                                                                                                    |
|----------------------------------------------------------------------------------|----------------------------------------------------------------------------------------------------|----------------------------------------------------------------------------------|----------------------------------------------------------------------------------------------------|
| Change Compatibility View Settings                                               |                                                                                                    | Change Compatibility View Settings                                               |                                                                                                    |
| Add this website:                                                                |                                                                                                    | Add this website:                                                                |                                                                                                    |
| interhealthgroup com                                                             | Add                                                                                                    |                                                                                  | Add                                                                                                    |
| Websites you/ve added to Compatibility View:                                     | 11 A                                                                                                    | Websites you've added to Compatibility View                                      | s                                                                                                    |
|                                                                                  | Renove                                                                                                    | unitedhealthgroup.com                                                            | Renove                                                                                                    |
| Display intranet sites in Compatibility Wew<br>VUee Microsoft compatibility lats |                                                                                                    | Deplay intranet sites in Compatibility View<br>Use Microsoft compatibility lists |                                                                                                    |
| Least more by reading the Internet Purpose rate                                  | the of a subsection of the second second sec | I wante inches her canadiant then between all the                                | and the second second se |
| Learn more by reading the Internet Explorer priv                                 | acy statement                                                                                                    | Learn more by reading the <u>Internet Espi</u>                                   | erer privacy statement                                                                                                    |

You may need to reset the compatibility view mode each time the exit and relaunch your browser.

## Safari on Windows 7 Troubleshooting

#### Clearing Cache/History/Cookies in Safari

While in the Safari browser:

- Click Tools
- Click History

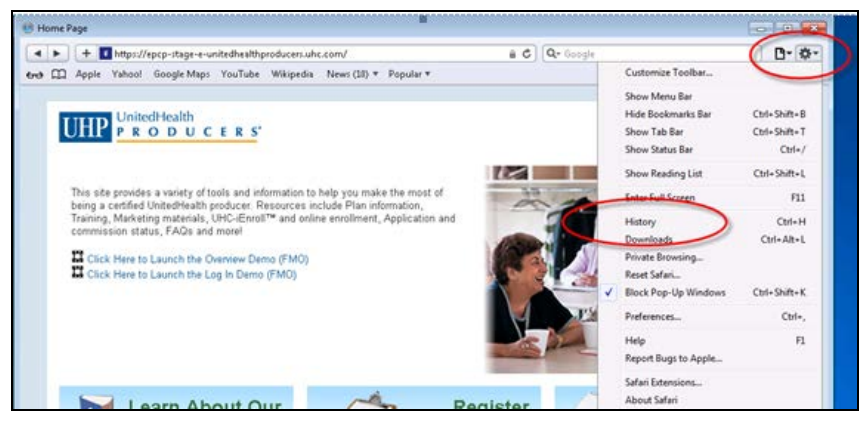

- Right click History
- Click Delete

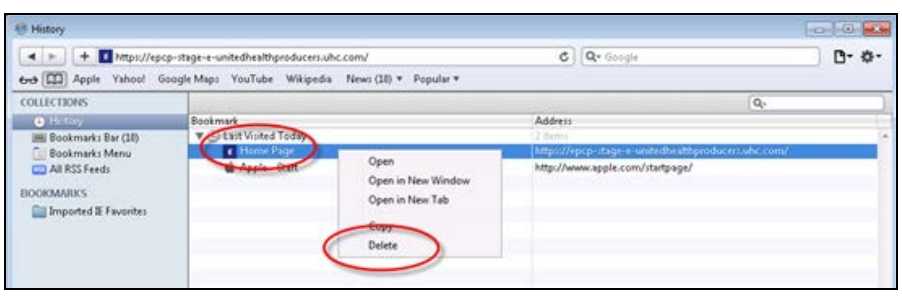

#### Turning Off Pop-Up Blockers in Safari

- Launch Certifications as you normally would
- Click Tools
- Click Block Pop-Up Windows

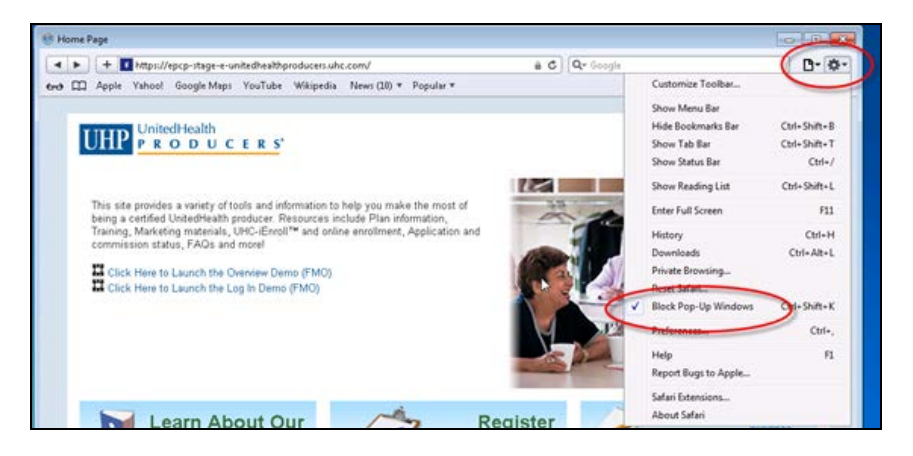

You may need to reset the compatibility view mode each time the exit and relaunch your browser.

## Firefox 31 on Windows 7 Troubleshooting

#### Clearing Cache/History/Cookies in Firefox 31

While in the Firefox 31 browser:

Click History

| Learning Center Home 🛪 🧶 Mozilla Firefi         | ox Start Page × \+                                         |                                   |   |    |   |     |      |
|-------------------------------------------------|------------------------------------------------------------|-----------------------------------|---|----|---|-----|------|
| 🗲 😡 Firefox   Search or enter address           | ∀ (C                                                       | 🕄 + Geogle                        | ρ | 合自 | + | ŧ   | =    |
| Most Visited 🗍 Getting Started 🛄 IESOUHG 🗍 Unit | tedHealth 🛄 Windows 7@UHG                                  |                                   |   |    |   |     |      |
|                                                 |                                                            |                                   |   |    |   | moz | illa |
|                                                 |                                                            |                                   |   |    |   |     |      |
|                                                 |                                                            |                                   |   |    |   |     |      |
|                                                 |                                                            |                                   |   |    |   |     |      |
| Carda                                           | -                                                          |                                   |   |    |   |     |      |
| Google                                          | -                                                          | Search                            |   |    |   |     |      |
| Google                                          | Egn up for our monthly newoletter and get the<br>promoter. | Search<br>latest on your favorite |   |    |   |     |      |

- Right click History
- Click Delete

| J Library  | le la la la la la la la la la la la la la |                   |
|------------|-------------------------------------------|-------------------|
| e > 9      | Organize 🔹 📗 Views 🔹 🏠 Im                 | port and Backup * |
| (C) Histor | ame                                       |                   |
| 🕹 Down     | Open All in Tabs                          |                   |
| 📎 Tags     | Cuţ                                       |                   |
| 🔝 All Bo   | Copy                                      |                   |
| 6          | Delete                                    |                   |

#### Turning Off Pop-Up Blockers in Firefox 31

- Launch Certifications as you normally would
- Click Menu
- Click Options

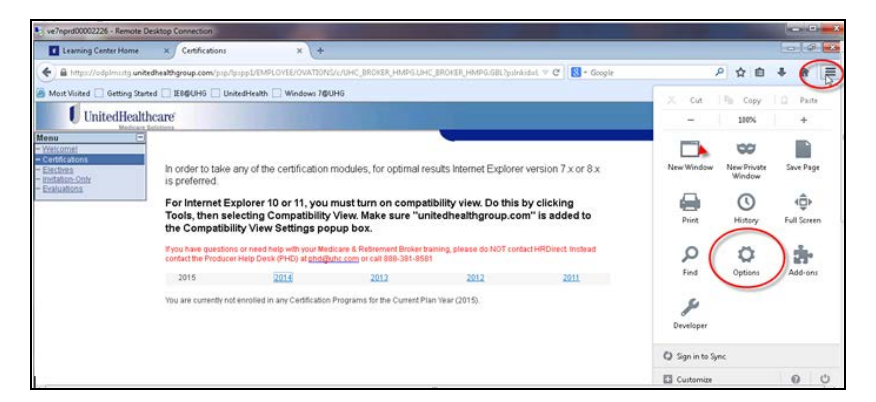

Uncheck the Block pop-up window

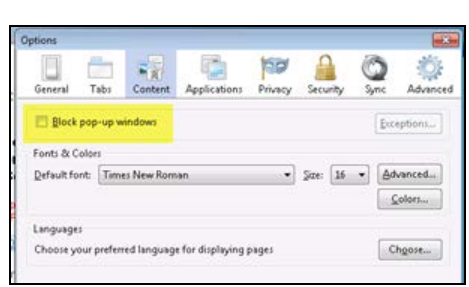

You may need to reset the compatibility view mode each time the exit and relaunch your browser.

# **Chrome/Chromebook on Windows 7 Troubleshooting**

Home Page

Chrome

History

-> C fi D ch

III Apps 🗋 IE8@UHG 🕕 UnitedHealth 🗋 Wind History

K Ø History

me://history

#### **Clearing Cache/History/Cookies in Chrome**

While in the Chrome browser:

- Click Menu
- Click History •

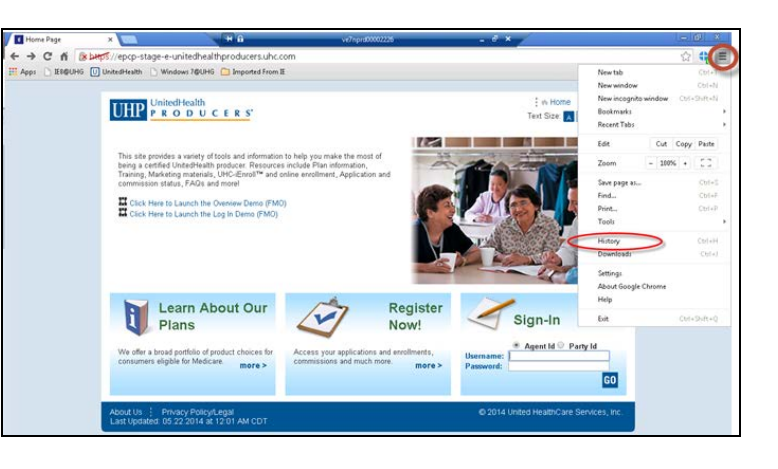

**Click Clear Browsing History** •

- 1. Click drop down arrow and select the beginning of time
- 2. Click these boxes: Browsing History, Download History, Cookies and other site and plug in data, and Cached images and files
- 3. Click Clear Browsing History

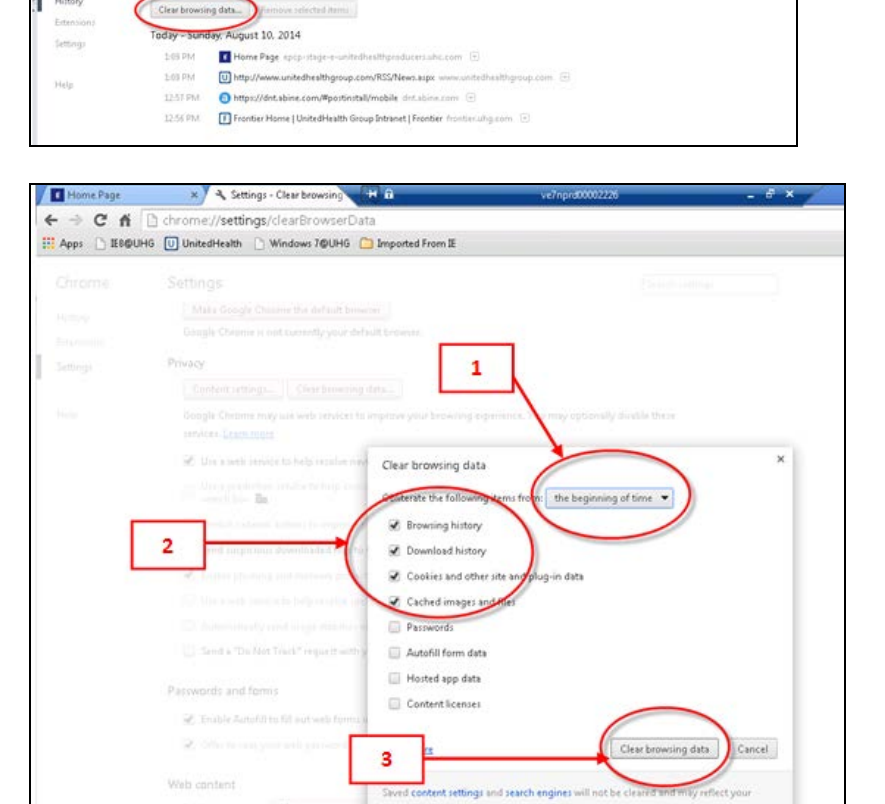

Search history

1.0

R

## Turning Off Pop-Up Blockers in Chrome

Launch Certifications as you • normally would

**Click Show Advanced** 

**Click Content Settings** 

Pop-ups shows

3. Click Done

Click Menu •

•

•

Click Settings

**Settings** 

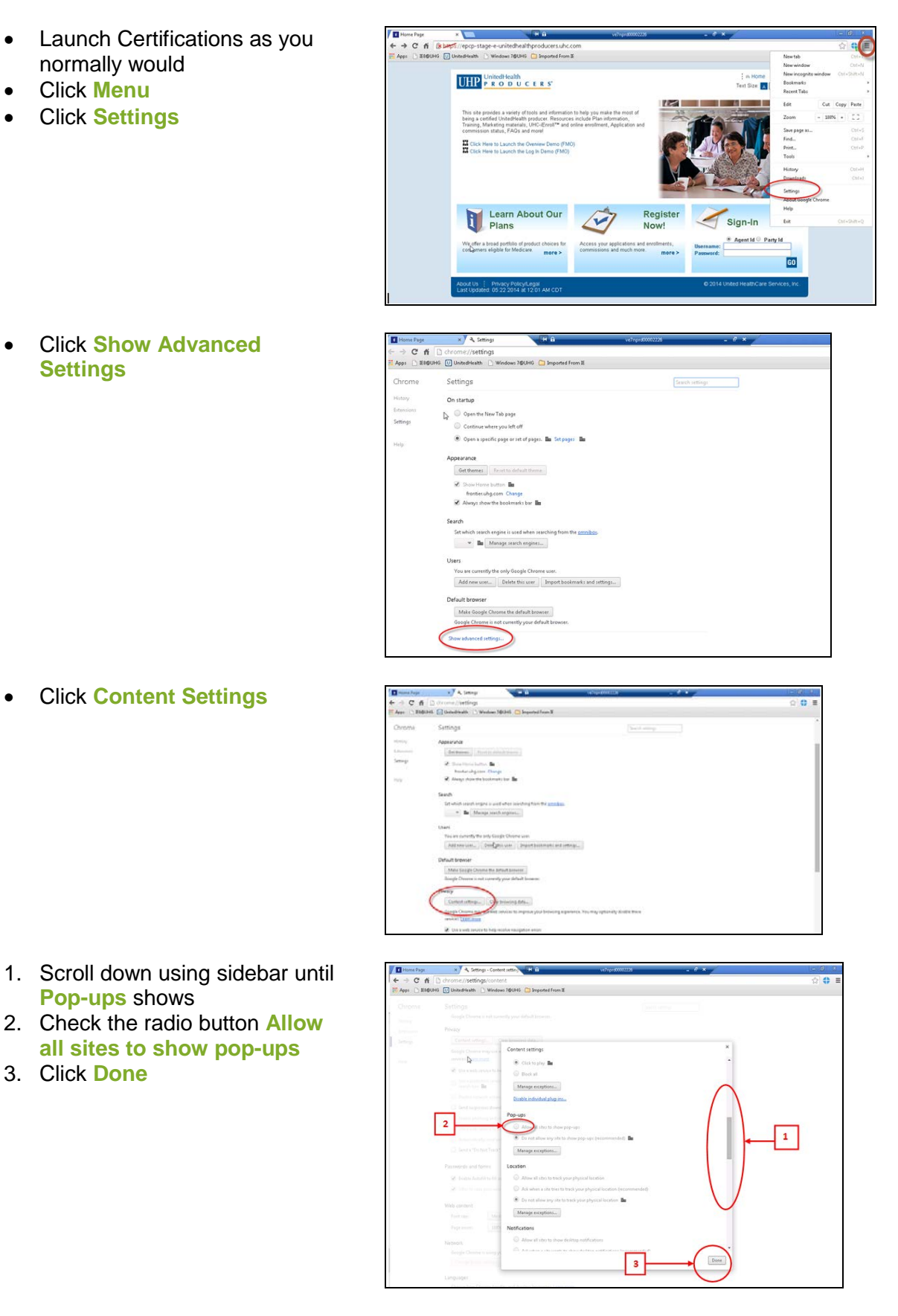

#### Close all tabs and return to your browser.

all sites to show pop-ups

#### Clearing Cache/History/Cookies in Safari on Mac (Parts 1 and 2)

#### Part 1

•

- Launch Safari on the Mac computer
- Click Develop from the menu bar at the top of the screen

**Click Empty Caches** 

| Ś | S | afari | File | Edit | t Vi  | ew | History      | Bookn    | narks 📢       | Develop    | Window     | Help      |                                       |            |
|---|---|-------|------|------|-------|----|--------------|----------|---------------|------------|------------|-----------|---------------------------------------|------------|
| • |   |       |      | 8    | +     | ¢. | Apple Inc. 🔒 | discussi | ons.apple     | .com/threa | ad/4448839 | ?tstart=0 | — How do I clear cache in Safari now? | Apple Supp |
|   | ш | Apple | iClo | ud F | acebo | ok | Wikipedia    | Yahoo!   | News <b>T</b> | Popular    | 7          |           |                                       |            |

If the **Develop** option is not on the menu bar at the top of the screen, please follow directions in section titled "Adding Develop Option to Safari Menu Bar" below.

| Develop  | Window Help           |                |
|----------|-----------------------|----------------|
| Open P   | age With              | •              |
| User Ag  | gent                  | •              |
| Connec   | t Web Inspector       | て企業            |
| Show E   | rror Console          | 7. #C          |
| Show P   | age Source            | て第リ            |
| Show P   | age Resources         | \C ∺A          |
| Show S   | nippet Editor         |                |
| Show E   | xtension Builder      |                |
| Start Pr | ofiling JavaScript    | 飞仓第P           |
| Start Ti | meline Recording      | て企業T           |
| Empty    | Caches                | \ <b>℃</b> 9€E |
| Disable  | Caches                |                |
| Disable  | Images                |                |
| Disable  | Styles                |                |
| Disable  | JavaScript            |                |
| Disable  | Site-specific Hacks   |                |
| Disable  | Local File Restrictio | ns             |
| Enable   | WebGL                 |                |
| Allow Ja | avaScript from Smart  | t Search Field |

#### Part 2

- Click on Safari
- Click on Preferences
- •

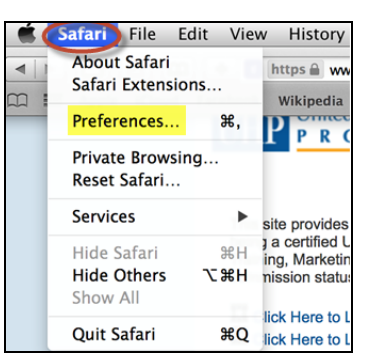

- Click on Privacy
- Click on Remove All Website
   Data

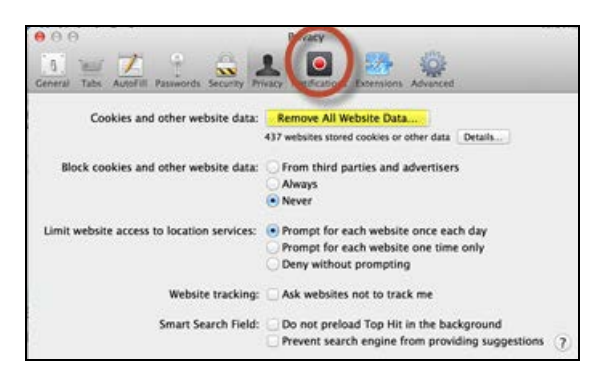

## Turning Off Pop-Up Blockers in Safari on Mac

- Click on Safari
- Click Preferences

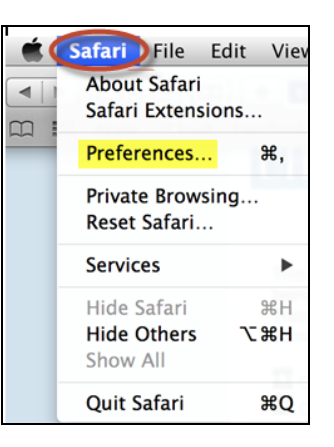

- Click Security
- Uncheck Block pop-up windows

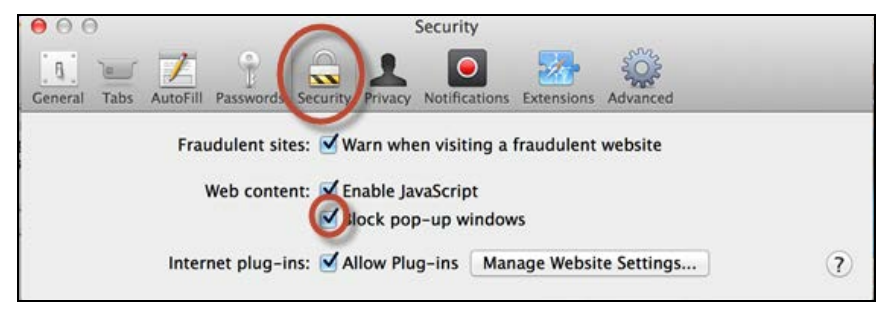

## Adding Develop Option to Safari Menu Bar

This will add the "Develop" option to your menu bar and will allow you to delete cache and browsing history (Part 1 above).

- Click on Safari
- Click Preferences

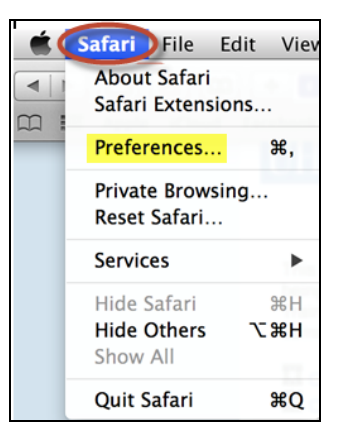

- Click Advanced
- Click/check Show Develop menu in menu bar

| 00                                       | Advanced                                                                          |
|------------------------------------------|-----------------------------------------------------------------------------------|
| General Tabs AutoFill Passwords Security | Privacy Notifications Extension Advanced                                          |
| Accessibility                            | . Never use font sizes smaller than 9 *                                           |
|                                          | Press Tab to highlight each item on a webpage<br>Option-Tab highlights each item. |
| Bonjour                                  | : Include Bonjour in the Bookmarks menu<br>Include Bonjour in the Favorites bar   |
| Internet plug-ins                        | : Stop plug-ins to save power                                                     |
|                                          | Plug-ins start automatically on 12 websites Details                               |
| Style sheet                              | None Selected                                                                     |
| Default encoding                         | : Western (ISO Latin 1) +                                                         |
| Proxies                                  | Change Settings                                                                   |
|                                          | whow Develop menu in menu bar                                                     |

6.18.15 EDC User Guide

Confidential property of UnitedHealth Group. For Agent use only. Do not distribute, reproduce, edit or delete any portion without the express permission of UnitedHealth Group.